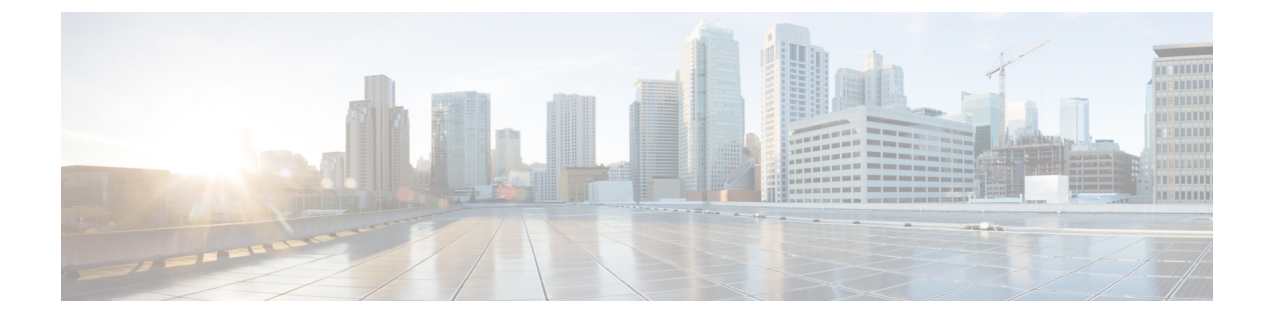

# ルータの基本設定

ここでは、ルータの基本設定について説明します。次の項で構成されています。

- ・デフォルト設定 (1ページ)
- ・グローバル パラメータの設定 (3ページ)
- ギガビットイーサネットインターフェイスの設定(4ページ)
- ループバックインターフェイスの設定 (5ページ)
- •MAC フィルタのハードウェア制限 (7ページ)
- モジュールインターフェイスの設定(9ページ)
- Cisco Discovery Protocol の有効化 (9ページ)
- コマンドラインアクセスの設定(9ページ)
- スタティックルートの設定(11ページ)
- ダイナミックルートの設定(13ページ)

## デフォルト設定

ルータを起動すると、ルータはデフォルトのファイル名(ルータのPID)を検索します。たと えば、Cisco 4000 シリーズサービス統合型ルータは、isr 4451.cfg という名前のファイルを検索 します。Cisco 4000 シリーズ ISRは、このファイルを検索した後、標準の files-router-confg また は ciscortr.cfg を検索します。

Cisco 4000 ISR は、ブートフラッシュで isr4451.cfg ファイルを検索します。ファイルがブート フラッシュで見つからない場合、ルータは標準の router-confg と ciscortr.cfg を検索します。す べてのファイルが見つからない場合、ルータは、同じ特定の順序で、これらのファイルを保存 している可能性のある挿入済みの USB をチェックします。

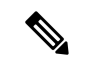

(注) 挿入済みの USB に PID という名前の構成ファイルがある一方で、標準ファイルの1つがブー トフラッシュにある場合、システムは標準ファイルを検索して使用します。

初期設定を表示するには、次の例に示すように、showrunning-configコマンドを使用します。

Router# **show running-config** Building configuration...

```
Current configuration : 977 bytes
1
version 15.3
service timestamps debug datetime msec
service timestamps log datetime msec
no platform punt-keepalive disable-kernel-core
hostname Router
!
boot-start-marker
boot-end-marker
!
1
vrf definition Mgmt-intf
1
address-family ipv4
exit-address-family
1
address-family ipv6
exit-address-family
Т
!
no aaa new-model
1
ipv6 multicast rpf use-bgp
1
Т
multilink bundle-name authenticated
!
!
redundancy
mode none
!
interface GigabitEthernet0/0/0
no ip address
negotiation auto
1
interface GigabitEthernet0/0/1
no ip address
negotiation auto
!
interface GigabitEthernet0/0/2
no ip address
negotiation auto
1
interface GigabitEthernet0/0/3
no ip address
negotiation auto
interface GigabitEthernet0
vrf forwarding Mgmt-intf
no ip address
negotiation auto
!
ip forward-protocol nd
no ip http server
no ip http secure-server
1
Т
control-plane
!
```

!
line con 0
stopbits 1
line vty 0 4
login
!
!
end

# グローバル パラメータの設定

ルータのグローバル パラメータを設定するには、次の手順を実行します。

手順の概要

- **1.** configure terminal
- 2. hostname name
- 3. enable secret password
- 4. no ip domain-lookup

### 手順の詳細

|       | コマンドまたはアクション                                                                                                    | 目的                                                                                                    |
|-------|----------------------------------------------------------------------------------------------------|----------------------------------------------------------------------------------------------------|
| ステップ1 | <b>configure terminal</b><br>例:<br>Router> <b>enable</b><br>Router# <b>configure terminal</b><br>Router(config)# | グローバル コンフィギュレーション モードを開始<br>します(コンソール ポート使用時)。<br>次のコマンドを使用して、ルータとリモートターミ<br>ナルを接続します。<br>telnet router-name or address<br>Login: login-id<br>Password: ********<br>Router> enable |
| ステップ2 | hostname name<br>例:<br>Router(config)# hostname Router                                                           | ルータ名を指定します。                                                                                                    |
| ステップ3 | enable secret password<br>例:<br>Router(config)# enable secret cr1ny5ho                                           | ルータへの不正なアクセスを防止するには、暗号化<br>パスワードを指定します。                                                                                                    |
| ステップ4 | no ip domain-lookup<br>例:                                                                                        | ルータが未知の単語(入力ミス)をIPアドレスに変換しないようにします。                                                                                                    |

| コマンドまたはアクション                               | 目的                                                                                       |
|--------------------------------------------|------------------------------------------------------------------------------------------|
| Router(config)# <b>no ip domain-lookup</b> | グローバルパラメータコマンドの詳細については、<br>『Cisco IOS Release Configuration Guide』マニュアル<br>セットを参照してください。 |

# ギガビットイーサネットインターフェイスの設定

オンボードのギガビットイーサネットインターフェイスを手動で定義するには、グローバル コンフィギュレーションモードから開始して、次の手順を実行します。

### 手順の概要

- 1. interface gigabitethernet slot/bay/port
- 2. ip address ip-address mask
- **3.** ipv6 address ipv6-address/prefix
- 4. no shutdown
- 5. exit

### 手順の詳細

|       | コマンドまたはアクション                                                                                           | 目的                                                                                                    |
|-------|----------------------------------------------------------------------------------------------------|----------------------------------------------------------------------------------------------------|
| ステップ1 | interface gigabitethernet slot/bay/port<br>例:                                                          | ルータ上で ギガビット イーサネット インターフェ<br>イスのコンフィギュレーション モードを開始しま<br>す。                                              |
|       | Router(config)# interface gigabitethernet 0/0/1                                                        |                                                                                                    |
| ステップ2 | ip address <i>ip-address mask</i><br>例:<br>Router(config-if)# ip address 192.168.12.2<br>255.255.255.0 | 指定したギガビット イーサネット インターフェイ<br>スのIPアドレスとサブネットマスクを設定します。<br>IPv4アドレスを設定する場合は、このステップを使<br>用します。              |
| ステップ3 | <pre>ipv6 address ipv6-address/prefix 例: Router(config-if)# ipv6 address 2001.db8::ffff:1/128</pre>    | 指定したギガビット イーサネット インターフェイ<br>スの IPv6 アドレスとプレフィクスを設定します。<br>IPv6 アドレスを設定する場合は、ステップ2の代わ<br>りにこのステップを使用します。 |
| ステップ4 | no shutdown<br>例:<br>Router(config-if)# no shutdown                                                    | ギガビットイーサネットインターフェイスをイネー<br>ブルにし、その状態を管理上のダウンから管理上の<br>アップに変更します。                                        |

|       | コマンドまたはアクション                   | 目的                                     |
|-------|--------------------------------|----------------------------------------|
| ステップ5 | exit                           | ギガビットイーサネットインターフェイスのコン                 |
|       | 例:                             | フィギュレーションモードを終了して、特権 EXEC<br>モードに戻ります。 |
|       | Router(config-if)# <b>exit</b> |                                        |

# ループバック インターフェイスの設定

### 始める前に

ループバック インターフェイスは、スタティック IP アドレスのプレースホルダーとして機能 し、デフォルトのルーティング情報を提供します。

ループバックインターフェイスを設定するには、次の手順を実行します。

### 手順の概要

- **1. interface** *type number*
- **2.** (オプション1) ip address *ip*-address mask
- **3.** (オプション2) **ipv6** address *ipv6-address/prefix*
- 4. exit

#### 手順の詳細

|       | コマンドまたはアクション                                              | 目的                                                                   |  |
|-------|-----------------------------------------------------------|----------------------------------------------------------------------|--|
| ステップ1 | interface type number                                     | ループバックインターフェイスのコンフィギュレー                                              |  |
|       | 例:                                                        | ション モードを開始します。                                                       |  |
|       | Router(config)# interface Loopback 0                      |                                                                      |  |
| ステップ2 | (オプション1) <b>ip address</b> <i>ip-address mask</i>         | ループバック インターフェイスの IP アドレスとサ                                           |  |
|       | 例:                                                        | ブネットマスクを設定します。IPv6アドレスを設定                                            |  |
|       |                                                           | 9 つ場合は、次に説明9 つ <b>IPV0 address</b><br>inv6-address/nrefix コマンドを使用します |  |
|       | Router(config-if)# ip address 10.108.1.1<br>255.255.255.0 | ipvo uuressiprejta = v v + e (C/II O & ) o                           |  |
| ステップ3 | (オプション2) ipv6 address ipv6-address/prefix                 | ループバックインターフェイスの IPv6 アドレスと                                           |  |
|       | 例:                                                        | プレフィクスを設定します。                                                        |  |
|       | Router(config-if)# 2001:db8::ffff:1/128                   |                                                                      |  |

|       | コマンドまたはアクション                   | 目的                                               |
|-------|--------------------------------|--------------------------------------------------|
| ステップ4 | exit                           | ループバックインターフェイスのコンフィギュレー                          |
|       | 例:                             | ション モードを終了します。続いて、グローバル<br>コンフィギュレーション モードに戻ります。 |
|       | Router(config-if)# <b>exit</b> |                                                  |

#### 例

### ループバック インターフェイス設定の確認

このコンフィギュレーション例のループバックインターフェイスは、仮想テンプレートインターフェイス上のNATをサポートするために使用されています。この設定例は、スタティックIPアドレスとして機能するIPアドレス192.0.2.0/24のギガビットイーサネットインターフェイス上に設定されるループバックインターフェイスを示しています。ループバックインターフェイスは、ネゴシエートされたIPアドレスを持つvirtual-template1に紐付けられます。

```
!
interface loopback 0
ip address 192.0.2.0 255.255.255.0 (static IP address)
ip nat outside
!
interface Virtual-Template1
ip unnumbered loopback0
no ip directed-broadcast
ip nat outside
```

show interface loopback コマンドを入力します。次の例のような出力が表示されます。

```
Router# show interface loopback 0
Loopback0 is up, line protocol is up
 Hardware is Loopback
  Internet address is 203.0.113.1/24
  MTU 1514 bytes, BW 8000000 Kbit, DLY 5000 usec,
     reliability 255/255, txload 1/255, rxload 1/255
  Encapsulation LOOPBACK, loopback not set
  Last input never, output never, output hang never
  Last clearing of "show interface" counters never
  Queueing strategy: fifo
  Output queue 0/0, 0 drops; input queue 0/75, 0 drops
  5 minute input rate 0 bits/sec, 0 packets/sec
  5 minute output rate 0 bits/sec, 0 packets/sec
     0 packets input, 0 bytes, 0 no buffer
     Received 0 broadcasts, 0 runts, 0 giants, 0 throttles
     0 input errors, 0 CRC, 0 frame, 0 overrun, 0 ignored, 0 abort
     0 packets output, 0 bytes, 0 underruns
     0 output errors, 0 collisions, 0 interface resets
     0 output buffer failures, 0 output buffers swapped out
```

または、次の例に示すように、**ping** コマンドを使用してループバックインターフェイ スを確認します。

Router# **ping 192.0.2.0** Type escape sequence to abort. Sending 5, 100-byte ICMP Echos to 192.0.2.0, timeout is 2 seconds:
!!!!!
Success rate is 100 percent (5/5), round-trip min/avg/max = 1/2/4 ms

## MAC フィルタのハードウェア制限

ここでは、Cisco 4000 シリーズ ISR でサポートされている仮想 MAC アドレスの数と分布について説明します。仮想 MAC アドレスフィルタは、次のインターフェイスでサポートされています。

- GigabitEthernet インターフェイスの MAC フィルタ
- TenGigabitEthernet インターフェイスの MAC フィルタ

### GigabitEthernet インターフェイスの MAC アドレスフィルタ

このデバイスは、32のMACアドレスフィルタのセットをサポートしています。これらのフィ ルタは、4 つの GE ポートで使用できます。4 つの GE ポートのそれぞれが、プライマリ MAC アドレス(BIA)用に1つのエントリを予約します。残りの28のMACフィルタは、Hot Standby Router Protocol(HSRP)などの機能に使用できます。

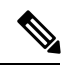

(注) 各ポートは、使用可能な機能フィルタをいくつでも使用できます。1つのポートで最大28の機能フィルタを使用できます。4つのGEポートのすべてが均等にフィルタを使用する場合、各ポートは最大7つのフィルタを持つことができます。

#### TenGigabitEthernet インターフェイスの MAC アドレスフィルタ

このデバイスは、32のMACアドレスフィルタのセットをサポートしています。これらのフィ ルタは、2つの10GEポートで使用できます。10GEポートのそれぞれが、プライマリMACア ドレス(BIA)用に1つのエントリを予約します。残りの30のMACフィルタは、HSRPなど の機能に使用できます。

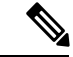

(注) 各ポートは、使用可能な機能フィルタをいくつでも使用できます。1つのポートで最大30の機能フィルタを使用できます。両方のGEポートが均等にフィルタを使用する場合、各ポートは最大15のフィルタを持つことができます。

### MAC フィルタの配布

次の表に、Cisco 4000 シリーズ ISR の MAC フィルタの配布を示します。

#### 表 1: Cisco 4461 ISR の MAC フィルタの配布

| インターフェ<br>イス    | フィルタの総<br>数 |   | プライマリ<br>MAC アドレス<br>(BIA) |   | 機能フィルタ |
|-----------------|-------------|---|----------------------------|---|--------|
| Gigabit0/0/0    | 32          | = | 1                          | + | 28     |
| Gigabit0/0/1    |             |   | 1                          |   |        |
| Gigabit0/0/2    |             |   | 1                          |   |        |
| Gigabit0/0/3    |             |   | 1                          |   |        |
| TenGigabit0/0/0 | 32          | = | 1                          | + | 30     |
| TenGigabit0/0/1 |             |   | 1                          |   |        |

表 2: Cisco 4451 および 4431 ISR ギガビット イーサネット インターフェイスの MAC フィルタの配布

| インターフェ<br>イス | フィルタの総<br>数 |   | プライマリ<br>MAC アドレス<br>(BIA) |   | 機能フィルタ |
|--------------|-------------|---|----------------------------|---|--------|
| Gigabit0/0/0 | 32          | = | 1                          | + | 28     |
| Gigabit0/0/1 |             |   | 1                          |   |        |
| Gigabit0/0/2 |             |   | 1                          |   |        |
| Gigabit0/0/3 |             |   | 1                          |   |        |

表 3: Cisco 4351 および 4331 ISR の MAC フィルタの配布

| インターフェ<br>イス | フィルタの総<br>数 |   | プライマリ<br>MAC アドレス<br>(BIA) |   | 機能フィルタ |
|--------------|-------------|---|----------------------------|---|--------|
| Gigabit0/0/0 | 16          | = | 1                          | + | 15     |
| Gigabit0/0/1 | 16          |   | 1                          |   | 15     |
| Gigabit0/0/2 | 16          |   | 1                          |   | 15     |

表 4: Cisco 4321 および 4221 ISRの MAC フィルタの配布

| インターフェ<br>イス | フィルタの総<br>数 |   | プライマリ<br>MAC アドレス<br>(BIA) |   | 機能フィルタ |
|--------------|-------------|---|----------------------------|---|--------|
| Gigabit0/0/0 | 16          | = | 1                          | + | 15     |

| インターフェ<br>イス | フィルタの総<br>数 |   | プライマリ<br>MAC アドレス<br>(BIA) |   | 機能フィルタ |
|--------------|-------------|---|----------------------------|---|--------|
| Gigabit0/0/1 | 16          | = | 1                          | + | 15     |

# モジュール インターフェイスの設定

サービスモジュールの設定の詳細については、『Cisco SM-1T3/E3 Service Module Configuration Guide』の「Service Module Management」の項の「Service Modules」を参照してください。

## **Cisco Discovery Protocol**の有効化

ルータでは、Cisco Discovery Protocol (CDP) がデフォルトで有効に設定されています。

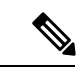

(注) Cisco アグリゲーション サービス ルータまたは Cisco CSR 1000v では、CDP はデフォルトでイ ネーブルに設定されていません。

**CDP**の使用法の詳細については、『Cisco Discovery Protocol Configuration Guide, Cisco IOS XE Release 3S』を参照してください。

# コマンドライン アクセスの設定

ルータへのアクセスを制御するパラメータを設定するには、次の手順を実行します。

- **1.** line [aux | console | tty | vty] line-number
- 2. password password
- 3. login
- 4. exec-timeout minutes [seconds]
- 5. exit
- 6. line [aux | console | tty | vty] line-number
- 7. password password
- 8. login
- 9. end

I

### 手順の詳細

|               | コマンドまたはアクション                                                                                                 | 目的                                                                                                    |
|---------------|----------------------------------------------------------------------------------------------------|----------------------------------------------------------------------------------------------------|
| ステップ1         | line [aux   console   tty   vty] line-number<br>例:                                                           | 回線コンフィギュレーションモードを開始します。<br>続いて、回線のタイプを指定します。                                                                                                    |
|               | Router(config)# line console 0                                                                               | ここに示す例では、アクセス用のコンソール端末を<br>指定します。                                                                                                    |
| ステップ <b>2</b> | password password<br>例:                                                                                      | コンソール端末回線に固有のパスワードを指定しま<br>す。                                                                                                    |
|               | Router(config-line)# password 5dr4Hepw3                                                                      |                                                                                                    |
| ステップ3         | login<br>例:                                                                                                  | 端末セッションログイン時のパスワードチェックを<br>有効にします。                                                                                                    |
|               | Router(config-line)# <b>login</b>                                                                            |                                                                                                    |
| ステップ4         | exec-timeout minutes [seconds]<br>例:<br>Router(config-line)# exec-timeout 5 30<br>Router(config-line)#       | ユーザ入力が検出されるまで EXEC コマンドイン<br>タープリタが待機する間隔を設定します。デフォル<br>トは10分です。任意指定で、間隔値に秒数を追加<br>します。<br>ここに示す例は、5分30秒のタイムアウトを示して<br>います。「00」のタイムアウトを入力すると、タイ<br>ムアウトが発生しません。 |
| ステップ5         | exit<br>例:<br>Router(config-line)# exit                                                                      | 回線コンフィギュレーションモードを終了して、グ<br>ローバル コンフィギュレーション モードを再開し<br>ます。                                                                                                    |
| ステップ6         | <pre>line [aux   console   tty   vty] line-number 例: Router(config)# line vty 0 4 Router(config-line)#</pre> | リモート コンソール アクセス用の仮想端末を指定<br>します。                                                                                                    |
| ステップ <b>1</b> | password password<br>例:<br>Router(config-line)# password aldf2ad1                                            | 仮想端末回線に固有のパスワードを指定します。                                                                                                    |
| ステップ8         | login<br>例:<br>Router(config-line)# login                                                                    | 仮想端末セッションログイン時のパスワードチェッ<br>クを有効にします。                                                                                                    |

|               | コマンドまたはアクション                    | 目的                      |
|---------------|---------------------------------|-------------------------|
| ステップ <b>9</b> | end                             | 回線コンフィギュレーションモードを終了します。 |
|               | 例:                              | 続いて、特権 EXEC モードに戻ります。   |
|               | Router(config-line)# <b>end</b> |                         |

#### 例

次の設定は、コマンドラインアクセス コマンドを示します。

default と示されているコマンドは、入力する必要はありません。これらのコマンド は、show running-config コマンドの使用時に、生成されたコンフィギュレーション ファイルに自動的に示されます。

```
!
line console 0
exec-timeout 10 0
password 4youreyesonly
login
transport input none (default)
stopbits 1 (default)
line vty 0 4
password secret
login
!
```

### スタティック ルートの設定

スタティック ルートは、ネットワークを介した固定ルーティング パスを提供します。これら は、ルータ上で手動で設定されます。ネットワークトポロジが変更された場合には、スタティッ ク ルートを新しいルートに更新する必要があります。スタティック ルートは、ルーティング プロトコルによって再配信される場合を除き、プライベート ルートです。

スタティックルートを設定するには、次の手順を実行します。

- **1.**  $(\forall \forall \forall \exists \lor 1)$  **ip route** prefix mask {*ip-address* | *interface-type interface-number* [*ip-address*]}
- **2.**  $(\forall \forall \forall \exists \lor 2)$  **ipv6 route** *prefix/mask* {*ipv6-address* | *interface-type interface-number* [*ipv6-address*]}
- **3**. end

#### 手順の詳細

|       | コマンドまたはアクション                                                                                                    | 目的                                                                                     |
|-------|----------------------------------------------------------------------------------------------------|----------------------------------------------------------------------------------------|
| ステップ1 | (オプション1) ip route prefix mask {ip-address<br>  interface-type interface-number [ip-address]}<br>例:<br>Router(config)# ip route 192.168.1.0 255.255.0.0<br>10.10.10.2    | IP パケットのスタティック ルートを指定します。<br>(IPv6 アドレスを設定する場合は、次に説明する<br>ipv6 address コマンドを使用してください)。 |
| ステップ2 | (オプション2) <b>ipv6 route</b> prefix/mask<br>{ipv6-address   interface-type interface-number<br>[ipv6-address]}<br>例:<br>Router(config)# <b>ipv6 route 2001:db8:2::/64</b> | IP パケットのスタティック ルートを指定します。                                                              |
| ステップ3 | end<br>例:<br>Router(config)# end                                                                                                    | グローバル コンフィギュレーション モードを終了<br>し、特権 EXEC モードを開始します。                                       |

#### 例

#### 設定の確認

次の設定例は、宛先 IP アドレスが 192.168.1.0、サブネット マスクが 255.255.255.0 の すべての IP パケットを、IP アドレス 10.10.10.2 の他の装置に対して、ギガビットイン ターフェイス上からスタティックルートで送信します。具体的には、パケットが設定 済みの PVC に送信されます。

default と示されているコマンドは、入力する必要はありません。このコマンドは、 running-config コマンドの使用時に、生成されたコンフィギュレーション ファイルに 自動的に示されます。

```
!
ip classless (default)
ip route 192.168.1.0 255.255.255.0
```

スタティック ルートが正しく設定されていることを確認するには、show ip route コマンド(または show ipv6 route コマンド)を入力し、文字 S で示されるスタティック ルートを見つけます。

IPv4 アドレスを使用する場合は、次のような確認用の出力が表示されます。

```
Router# show ip route
```

```
Codes: C - connected, S - static, R - RIP, M - mobile, B - BGP
D - EIGRP, EX - EIGRP external, O - OSPF, IA - OSPF inter area
N1 - OSPF NSSA external type 1, N2 - OSPF NSSA external type 2
```

```
E1 - OSPF external type 1, E2 - OSPF external type 2
       i - IS-IS, su - IS-IS summary, L1 - IS-IS level-1, L2 - IS-IS level-2
      ia - IS-IS inter area, * - candidate default, U - per-user static route
       o - ODR, P - periodic downloaded static route
Gateway of last resort is not set
    10.10.10.2/24 is subnetted, 1 subnets
С
       10.10.10.2 is directly connected, Loopback0
S*
    0.0.0/0 is directly connected, FastEthernet0
IPv6 アドレスを使用する場合は、次のような確認用の出力が表示されます。
Router# show ipv6 route
IPv6 Routing Table - default - 5 entries
Codes: C - Connected, L - Local, S - Static, U - Per-user Static route
       B - BGP, R - RIP, H - NHRP, I1 - ISIS L1
       I2 - ISIS L2, IA - ISIS interarea, IS - ISIS summary, D - EIGRP
      EX - EIGRP external, ND - ND Default, NDp - ND Prefix, DCE -
Destination
      NDr - Redirect, O - OSPF Intra, OI - OSPF Inter, OE1 - OSPF ext 1
       OE2 - OSPF ext 2, ON1 - OSPF NSSA ext 1, ON2 - OSPF NSSA ext 2
       ls - LISP site, ld - LISP dyn-EID, a - Application
  2001:DB8:3::/64 [0/0]
С
      via GigabitEthernet0/0/2, directly connected
S
  2001:DB8:2::/64 [1/0]
       via 2001:DB8:3::1
```

# ダイナミック ルートの設定

ダイナミックルーティングでは、ネットワークトラフィックまたはトポロジに基づいて、ネットワーク プロトコルがパスを自動調整します。ダイナミックルーティングの変更は、ネットワーク上の他のルータにも反映されます。

ルータは、ルーティング情報プロトコル (RIP) または Enhanced Interior Gateway Routing Protocol (EIGRP) などの IP ルーティング プロトコルを使用して、ルートを動的に学習できます。

- Routing Information Protocol の設定 (13 ページ)
- Enhanced Interior Gateway Routing Protocol の設定 (16 ページ)

### Routing Information Protocol の設定

ルータの RIP を設定するには、次の手順を実行します。

- 1. router rip
- **2.** version  $\{1 \mid 2\}$
- **3. network** *ip-address*
- 4. no auto-summary

5. end

### 手順の詳細

|       | コマンドまたはアクション                                                                           | 目的                                                  |
|-------|----------------------------------------------------------------------------------------|-----------------------------------------------------|
| ステップ1 | router rip<br>例:                                                                       | ルータ コンフィギュレーション モードを開始しま<br>す。続いて、ルータの RIP を有効にします。 |
|       | Router(config)# router rip                                                             |                                                     |
| ステップ2 | version {1   2}                                                                        | RIP version 1 または2の使用を指定します。                        |
|       | 例:                                                                                     |                                                     |
|       | Router(config-router)# <b>version 2</b>                                                |                                                     |
| ステップ3 | network ip-address                                                                     | 直接接続しているネットワークの各アドレスを使用                             |
|       | 例:                                                                                     | して、RIPを適用するネットワーク リストを指定し<br>ます。                    |
|       | Router(config-router)# network 192.168.1.1<br>Router(config-router)# network 10.10.7.1 |                                                     |
| ステップ4 | no auto-summary                                                                        | ネットワークレベルルートへのサブネットルートの                             |
|       | 例:                                                                                     | 目動サマフイスを無効にします。これにより、サフ<br>プレフィックスルーティング情報がクラスフルネッ  |
|       | Router(config-router)# no auto-summary                                                 | トワーク境界を越えて送信されます。                                   |
| ステップ5 | end                                                                                    | ルータコンフィギュレーションモードを終了して、                             |
|       | 例:                                                                                     | 狩稚 EXEC モードを開始します。<br>                              |
|       | Router(config-router)# end                                                             |                                                     |

### 例

#### 設定の確認

次の設定例は、IP ネットワーク 10.0.0.0 および 192.168.1.0 でイネーブルにされる RIP version 2 を示します。この設定を表示するには、特権 EXEC モードで show running-config コマンドを使用します。

```
!
Router# show running-config
Building configuration...
Current configuration : 1616 bytes
!
! Last configuration change at 03:17:14 EST Thu Sep 6 2012
!
version 15.3
service timestamps debug datetime msec
```

```
service timestamps log datetime msec
no platform punt-keepalive disable-kernel-core
1
hostname Router
1
boot-start-marker
boot-end-marker
1
!
vrf definition Mgmt-intf
!
address-family ipv4
 exit-address-family
 1
 address-family ipv6
exit-address-family
!
enable password cisco
1
no aaa new-model
!
transport-map type console consolehandler
banner wait ^C
Waiting for IOS vty line
^C
banner diagnostic ^C
Welcome to diag mode
^C
!
clock timezone EST -4 0
!
!
ip domain name cisco.com
ip name-server vrf Mgmt-intf 203.0.113.1
ip name-server vrf Mgmt-intf 203.0.113.129
!
ipv6 multicast rpf use-bgp
1
!
multilink bundle-name authenticated
1
redundancy
mode none
1
ip ftp source-interface GigabitEthernet0
ip tftp source-interface GigabitEthernet0
!
1
interface GigabitEthernet0/0/0
no ip address
negotiation auto
1
interface GigabitEthernet0/0/1
no ip address
negotiation auto
!
interface GigabitEthernet0/0/2
no ip address
negotiation auto
1
interface GigabitEthernet0/0/3
```

```
no ip address
negotiation auto
1
interface GigabitEthernet0
vrf forwarding Mgmt-intf
ip address 172.18.77.212 255.255.255.240
 negotiation auto
1
ip forward-protocol nd
!
no ip http server
no ip http secure-server
ip route vrf Mgmt-intf 0.0.0.0 0.0.0.0 172.18.77.209
1
control-plane
1
1
line con 0
stopbits 1
line aux 0
stopbits 1
line vty 0 4
password cisco
login
T.
transport type console 0 input consolehandler
1
ntp server vrf Mgmt-intf 10.81.254.131
1
end
RIP が正しく設定されていることを確認するには、show ip route コマンドを入力し、
文字 R で示される RIP ルートを見つけます。次の例のような出力が表示されます。
```

```
Router# show ip route
Codes: C - connected, S - static, R - RIP, M - mobile, B - BGP
D - EIGRP, EX - EIGRP external, O - OSPF, IA - OSPF inter area
N1 - OSPF NSSA external type 1, N2 - OSPF NSSA external type 2
E1 - OSPF external type 1, E2 - OSPF external type 2
i - IS-IS, su - IS-IS summary, L1 - IS-IS level-1, L2 - IS-IS level-2
ia - IS-IS inter area, * - candidate default, U - per-user static route
o - ODR, P - periodic downloaded static route
Gateway of last resort is not set
10.0.0.0/24 is subnetted, 1 subnets
```

```
C 10.108.1.0 is directly connected, Loopback0
R 10.0.0.0/8 [120/1] via 10.2.2.1, 00:00:02, Ethernet0/0/0
```

### Enhanced Interior Gateway Routing Protocol の設定

拡張インテリア ゲートウェイ ルーティング プロトコル(EIGRP)を設定するには、次の手順 を実行します。

- 1. router eigrp as-number
- 2. network ip-address
- 3. end

#### 手順の詳細

|       | コマンドまたはアクション                                                                                                   | 目的                                                                                                    |
|-------|----------------------------------------------------------------------------------------------------|----------------------------------------------------------------------------------------------------|
| ステップ1 | router eigrp as-number<br>例:<br>Router(config)# router eigrp 109                                               | ルータコンフィギュレーションモードを開始して、<br>ルータ上でEIGRPをイネーブルにします。自律シス<br>テム(AS)番号は、他のEIGRPルータへのルート<br>を識別します。また、EIGRP情報のタグ付けに使用<br>されます。 |
| ステップ2 | network <i>ip-address</i><br>例:<br>Router(config)# network 192.168.1.0<br>Router(config)# network 10.10.12.115 | EIGRPを適用するネットワークのリストを指定しま<br>す(直接接続されているネットワークのIPアドレス<br>を使用)。                                                          |
| ステップ3 | end<br>例:<br>Router(config-router)# end                                                                        | ルータコンフィギュレーションモードを終了して、<br>特権 EXEC モードを開始します。                                                                           |

### 例

#### 設定の確認

次の設定例は、IP ネットワーク 192.168.1.0 および 10.10.12.115 でイネーブルにされる EIGRP ルーティング プロトコルを示します。EIGRP の自律システム番号として、109 が割り当てられています。この設定を表示するには、show running-config コマンドを 使用します。

Router# show running-config

```
.
!
router eigrp 109
network 192.168.1.0
network 10.10.12.115
!
.
```

IP EIGRP が正しく設定されたかどうかを確認するには、show ip route コマンドを入力 し、文字Dで示される EIGRP ルートを探します。次のような確認用の出力が表示され ます。

```
Router# show ip route
Codes: C - connected, S - static, R - RIP, M - mobile, B - BGP
D - EIGRP, EX - EIGRP external, O - OSPF, IA - OSPF inter area
N1 - OSPF NSSA external type 1, N2 - OSPF NSSA external type 2
E1 - OSPF external type 1, E2 - OSPF external type 2
i - IS-IS, su - IS-IS summary, L1 - IS-IS level-1, L2 - IS-IS level-2
```

ia - IS-IS inter area, \* - candidate default, U - per-user static route o - ODR, P - periodic downloaded static route Gateway of last resort is not set 10.0.0.0/24 is subnetted, 1 subnets C 10.108.1.0 is directly connected, Loopback0 D 10.0.0.0/8 [90/409600] via 10.2.2.1, 00:00:02, Ethernet0/0 翻訳について

このドキュメントは、米国シスコ発行ドキュメントの参考和訳です。リンク情報につきましては 、日本語版掲載時点で、英語版にアップデートがあり、リンク先のページが移動/変更されている 場合がありますことをご了承ください。あくまでも参考和訳となりますので、正式な内容につい ては米国サイトのドキュメントを参照ください。